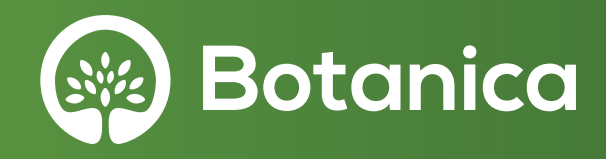

# **LIZENZSCHLÜSSELEINGABE**

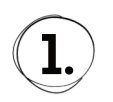

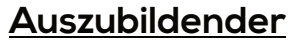

### App Download

Azubi läd sich Botanica FreeVersion in einem Store herunter

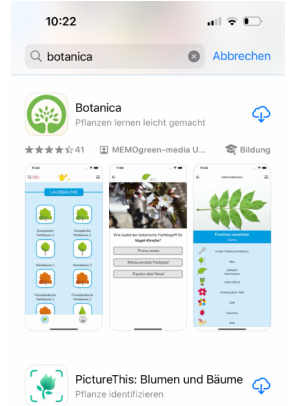

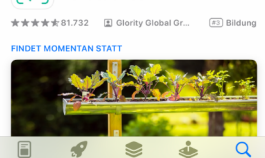

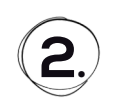

## <u>Auszubildender</u>

#### Registrierung -Botanica Account

Damit die Spielstände gespeichert werden, muss sich der Azubi registrieren. Entweder mit einer Mailadresse und Passwort oder er meldet sich mit seinem Google oder Apple-Account an.

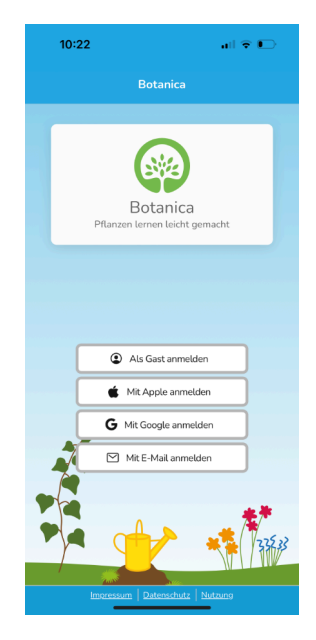

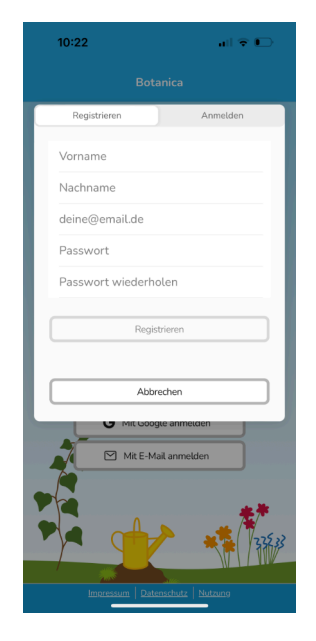

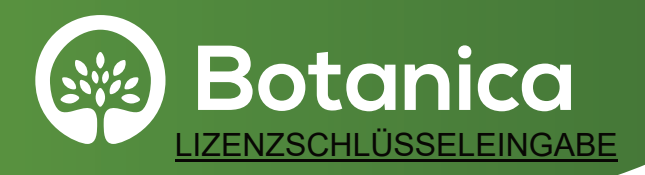

## Auszubildender Free Version

Nun hat der Azubi die FreeVersion, bei der einige Lektionen nicht freigeschalten sind.

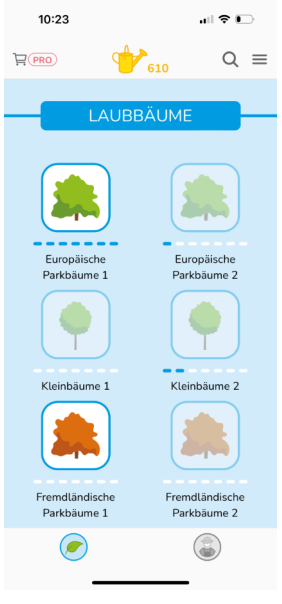

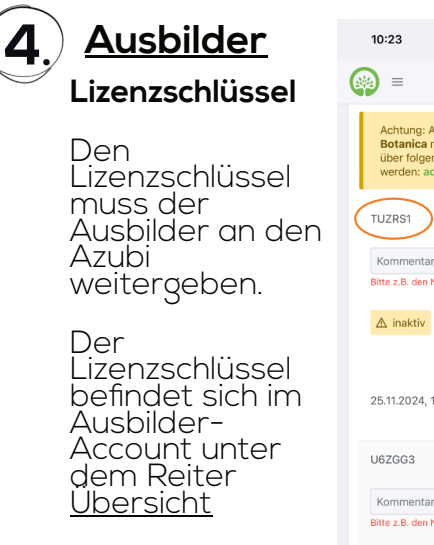

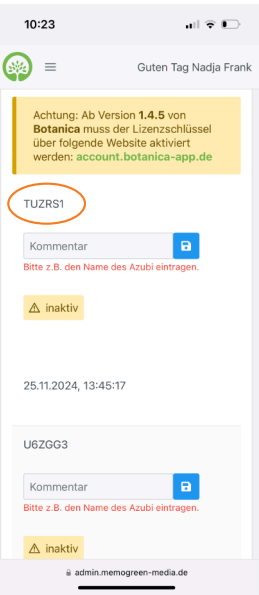

### Wo und Was ist der Ausbilder-Account?

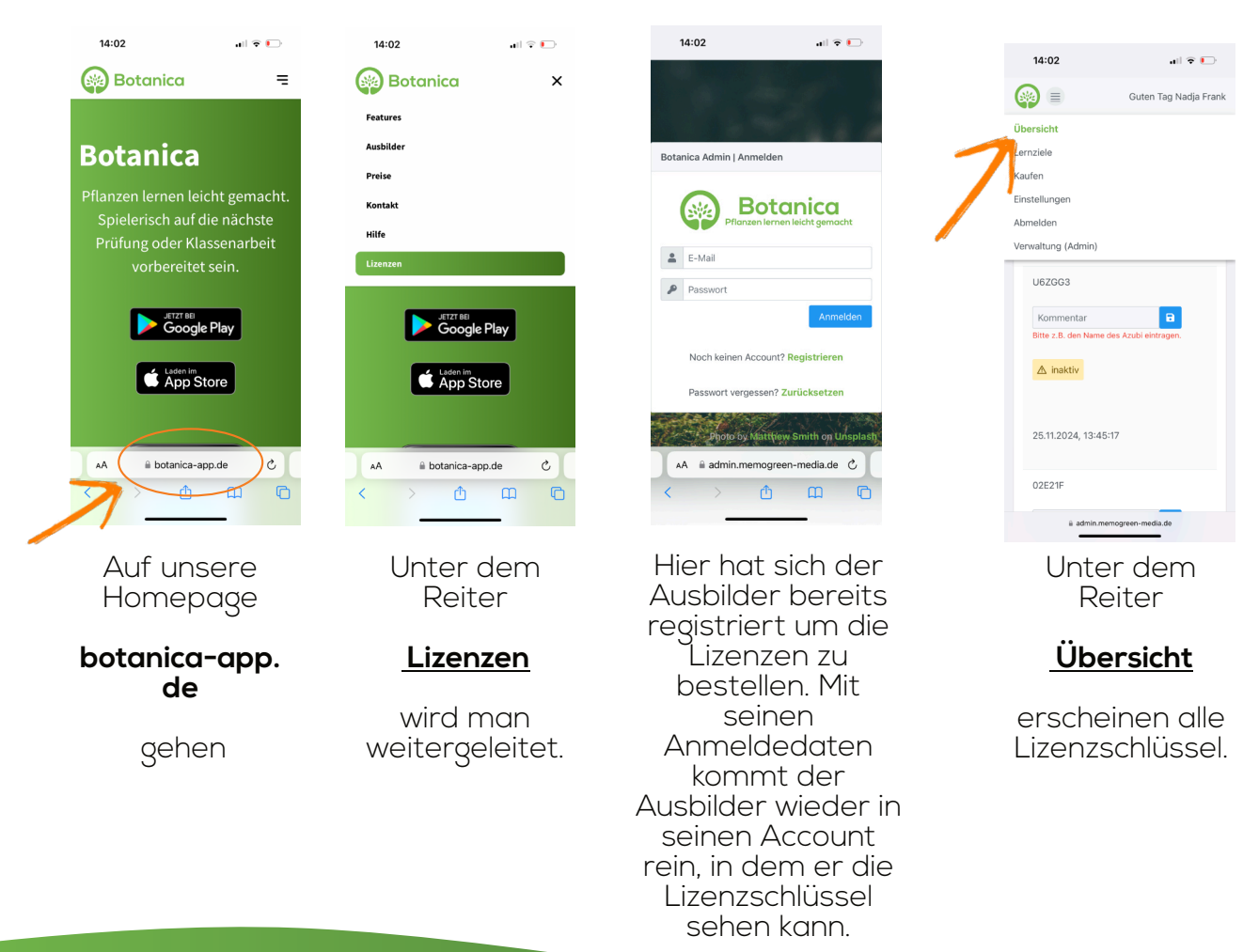

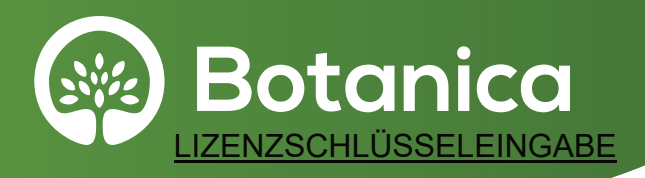

# 5.

## Auszubildender Anmelden

Nun muss der Azubi in seinem Browser die Homepage

#### account. botanica-app.de

öffnen und sich mit seinen Anmeldetaten von Punkt 2 erneut anmelden.

| 10.24                       |
|-----------------------------|
| Botanica Accountverwaltung  |
|                             |
| Botanica-Zugangsdaten       |
| E-Mail                      |
|                             |
| Passwort                    |
|                             |
|                             |
|                             |
| oder                        |
|                             |
| mit Apple anmelden          |
| G mit Google anmelden       |
|                             |
|                             |
|                             |
|                             |
| A A account batanica ann da |
| account.botanica-app.ue     |
|                             |
|                             |

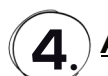

### Auszubildender Lizenzschlüsseleingabe

Nach erfolgreicher Anmeldung erscheint ein Fenster, in welches der Lizenzschlüssel eingegeben werden kann.

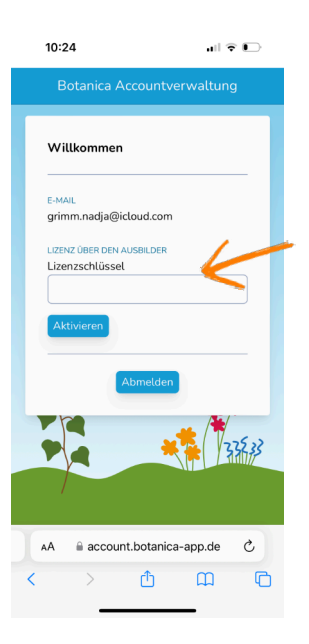

# 5.

## Auszubildender Aktivierung

Wurde der Lizenzschlüssel anerkannt, erscheint eine grünes Bestätigungsfeld. Um auf die ProVersion zugreifen zu können, muss die App geschlossen und einmal

## neu gestartet

werden.

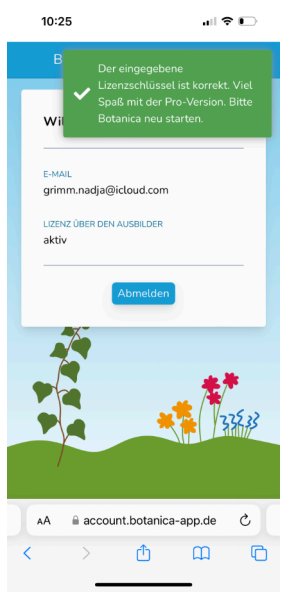

# 6. <u>Auszubildender</u> ProVersion

Alle Lektionen sind freigeschalten und können in vollem Umfang genutzt werden.

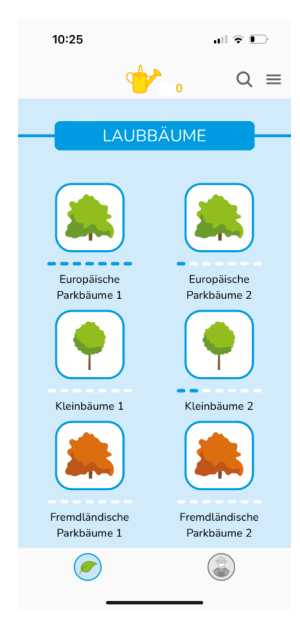